## PCA-DAV2/PCA-DAVP 旧ドライバのアンインストール手順

PCA-DAV2/PCA-DAVP の最新版ドライバをインストールする前に旧ドライバのアンインストールを以下の手順で行って ください。

1. [コントロールパネル]の[プログラム]にある[プログラムのアンインストール](①)をクリックします。

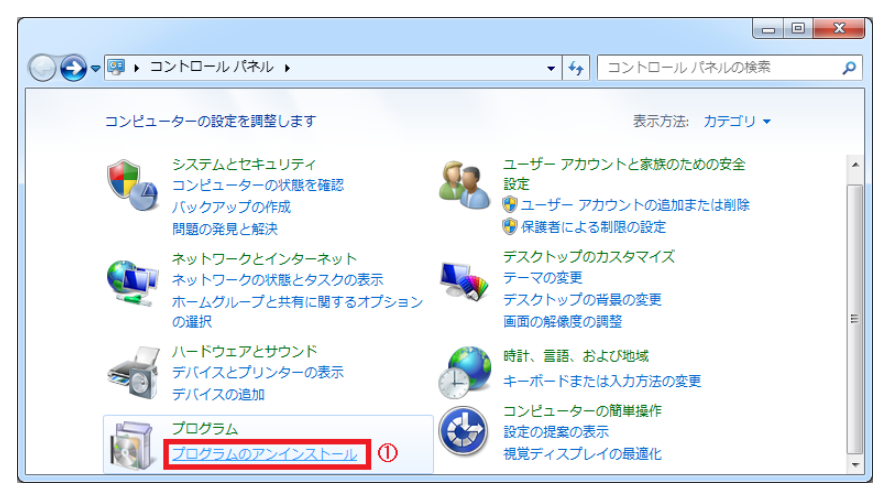

2. [プログラムと機能]にて『USB Video/Audio Device Driver』(②)をクリックし選択状態して「アンインストールと変更」(③) をクリックします。

|                                                                                                    |                                                                      |                       |                         |         |                | × |
|----------------------------------------------------------------------------------------------------|----------------------------------------------------------------------|-----------------------|-------------------------|---------|----------------|---|
|                                                                                                    |                                                                      |                       | <b>-</b> ∳ <del>j</del> | プログラムと  | 機能の検索          | Q |
| コントロール パネル ホーム                                                                                        | プログラムのアンインストールまたは変更                                                  |                       |                         |         |                |   |
| インストールされた更新プロ<br>グラムを表示                                                                               | プログラムをアンインストールするには、一覧からプログラムを選択して [アンインストール]、[変更]、または [修復] をクリックします。 |                       |                         |         |                |   |
| Windows の機能の有効化また<br>は無効化                                                                             | ③<br>整理 ▼ アンインストールと変更 部目 ▼ @                                         |                       |                         |         |                |   |
|                                                                                                    | 名前 ^                                                                 | 発行元                   | インストー                   | サイズ     | バージョン          | - |
|                                                                                                    | Microsoft .NET Framework 4.5.1                                       | Microsoft Corporation | 2014/05/21              | 38.8 MB | 4.5.50938      |   |
|                                                                                                    |                                                                      | Microsoft Corporation | 2014/05/23              | 2.93 MB | 4.5.50938      |   |
|                                                                                                    | Microsoft Visual C++ 2008 Redistributable - x64 9.0.3                | Microsoft Corporation | 2014/05/14              | 252 KB  | 9.0.30729      | E |
|                                                                                                    | Microsoft Visual C++ 2008 Redistributable - x64 9.0.3                | Microsoft Corporation | 2011/03/16              | 788 KB  | 9.0.30729.4148 |   |
|                                                                                                    | Microsoft Visual C++ 2010 x64 Redistributable - 10.0                 | Microsoft Corporation | 2012/01/25              | 13.6 MB | 10.0.30319     | _ |
| 0                                                                                                    | USB Video/Audio Device Driver                                        | 会社名                   | 2014/07/01              | 15.4 MB | 1.00.0000      | - |
| 会社名 製品バージョン: 1.00.0000 サポートのリンク: ***IS_STRING_NOT_DEFINED***   ヘルプのリンク: ***IS_STRING_NOT サイズ: 15.4 MB |                                                                      |                       |                         |         |                |   |

3. InstallShield が起動しますので《削除》(④)にチェックが入っているのを確認し【次へ】(⑤)ボタンをクリックしてください。

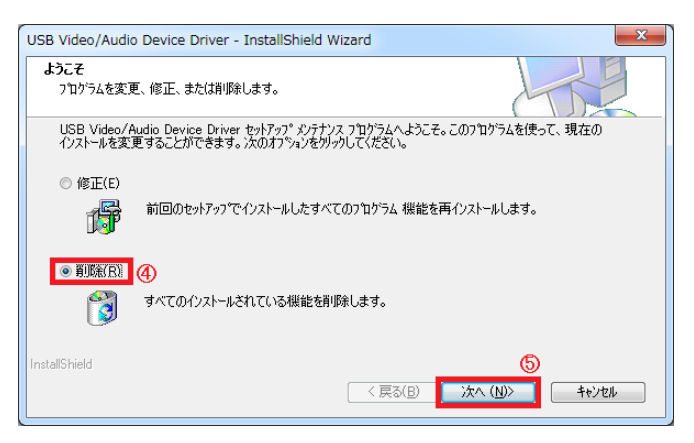

4. 確認のダイアログが表示されますので【はい】(⑥)ボタンをクリックしてください。

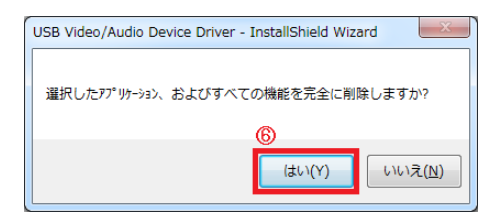

5. アンインストール作業が行われ、アンインストール完了の画面が表示されますので【完了】(⑦)ボタンをクリックしてください。

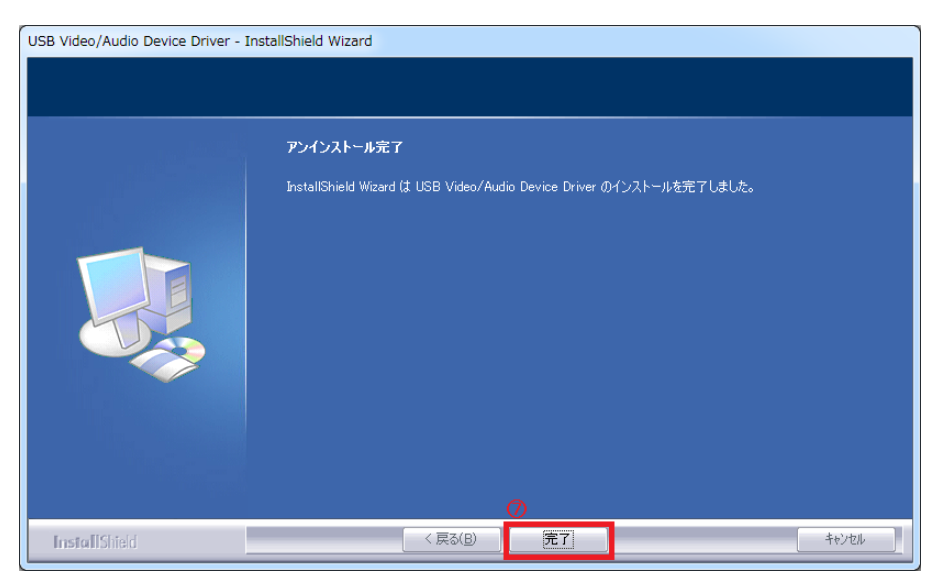

最期に InstallShiled Wizard の完了画面が表示されますので《はい、今すぐコンピューターを再起動します。》(⑧)にチェッ クが入っているのを確認し【完了】(⑨)ボタンをクリックしてください。

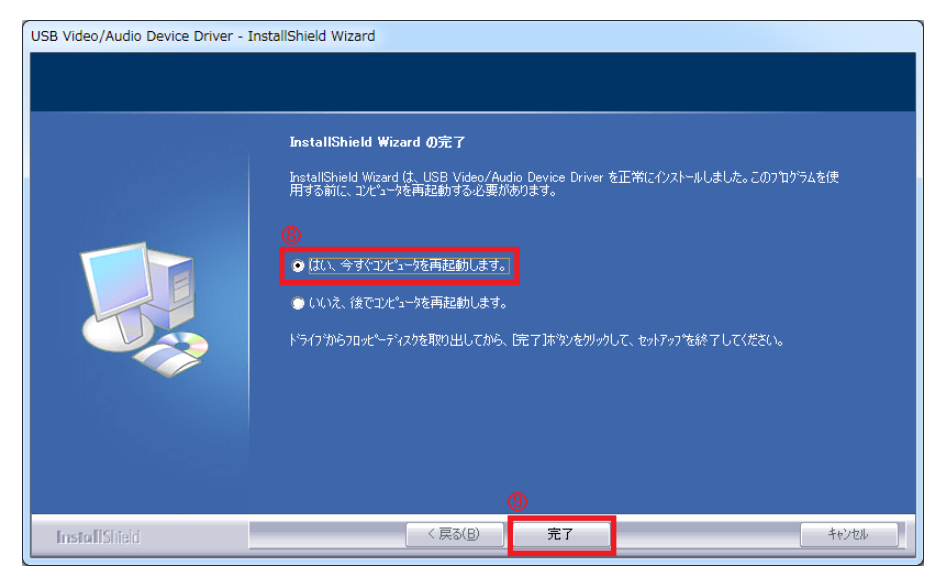

以上で完了です。